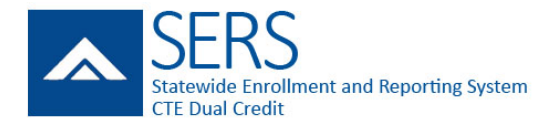

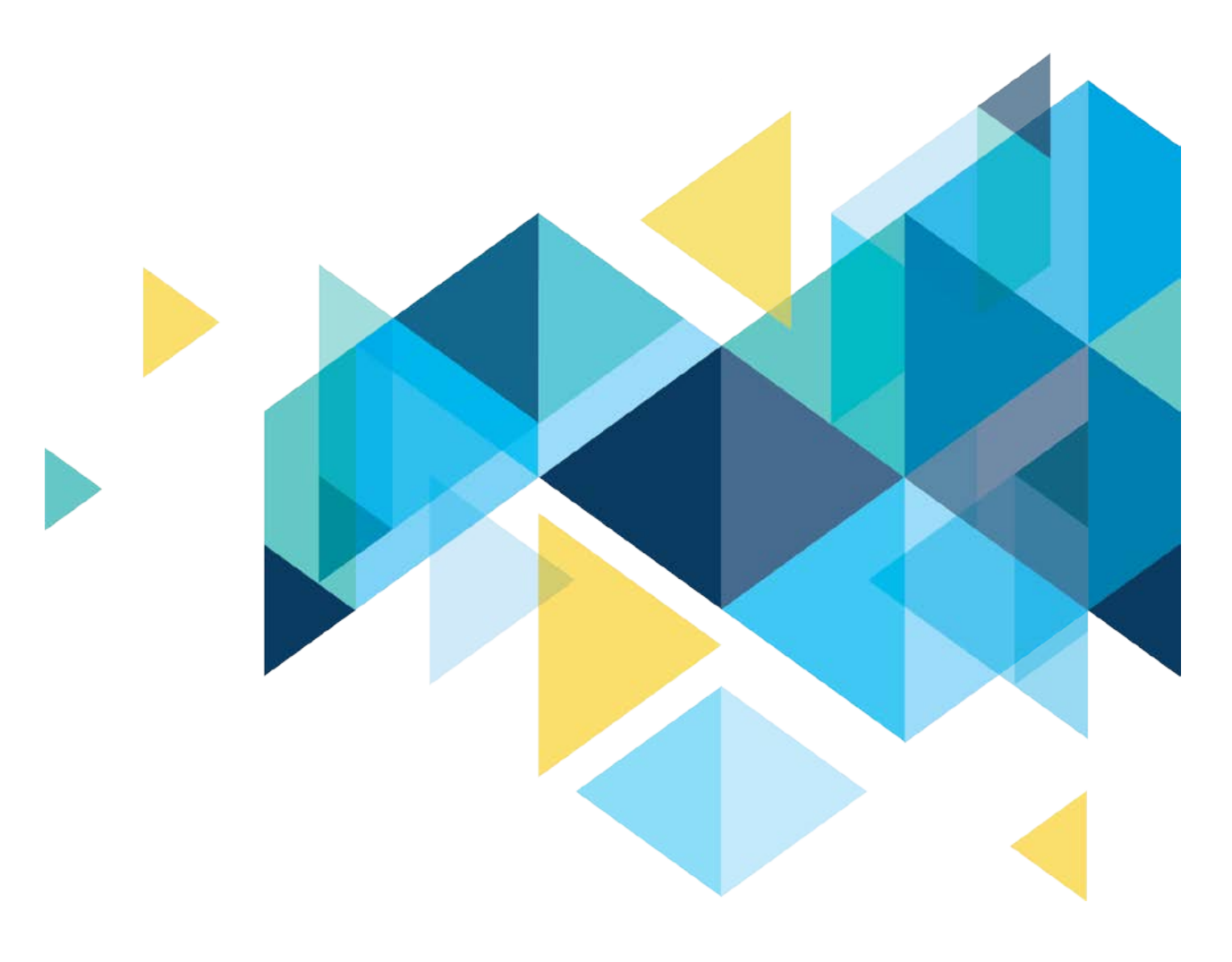

# STATEWIDE ENROLLMENT AND REPORTING SYSTEM (SERS) CTE DUAL-CREDIT STUDENTS

REGISTRAR MANUAL JUNE 2018

### PAGE INTENTIONALLY LEFT BLANK

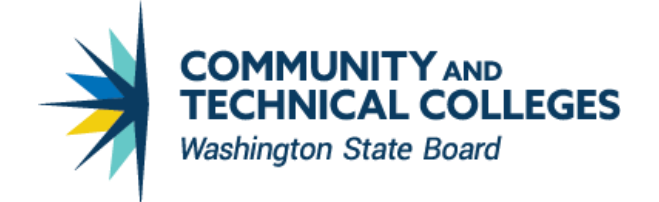

### **TABLE OF CONTENTS**

| STATEWIDE ENROLLMENT AND REPORTING SYSTEM (SERS) CTE DUAL-CREDIT STUDENTS |    |
|---------------------------------------------------------------------------|----|
| TABLE OF CONTENTS                                                         | 11 |
| Overview                                                                  | 1  |
| SERS Home Page                                                            | 2  |
| LOGGING INTO SERS AND MANAGING YOUR ACCOUNT                               | 3  |
| Logging into SERS for the First Time                                      | 3  |
| Logging into SERS after Your First Login                                  | 5  |
| Recovering Your User Name                                                 | 6  |
| Resetting Your Password                                                   | 7  |
| Managing Your Account Information                                         | 8  |
| SEARCHING FOR ARTICULATIONS                                               | 9  |
| VIEWING STUDENT PROFILES AND REGISTRATION HISTORY                         | 11 |
| EDITING A STUDENT'S SID                                                   | 13 |
| ADMITTING STUDENTS TO YOUR COLLEGE                                        | 14 |
| REGISTERING STUDENTS                                                      | 16 |
| TRANSCRIBING STUDENT RECORDS                                              | 17 |
| SAVING POST-TRANSCRIPTION STUDENT INFORMATION CHANGES                     | 19 |
| CHANGING COURSE ITEM NUMBERS                                              | 20 |
|                                                                           |    |

### **OVERVIEW**

CTE Dual Credit is an industry and education partnership committed to providing a highlytrained and motivated workforce, prepared to pursue lifelong learning in a changing technological society. It includes a rigorous and focused course of study that provides students with essential academic and technical foundations and prepares students with necessary workplace skills.

These courses are offered at many high schools and skills centers across the state in partnership with community and technical colleges. They integrate academics with technical skills to help students prepare for advanced education and careers. Students earn high school and college credit for successfully completing the same course.

Under Carl D. Perkins Title II legislation, CTE Dual Credit must:

- Align to a professional-technical pathway, leading to an associate degree, two-year certificate, or apprenticeship.
- Provide technical preparation in at least one of the following fields:
  - o Engineering technology
  - o Applied science
  - o Mechanical, industrial, or practical art or trade
  - o Agriculture
  - o Health
  - o Business
- Build student competencies in mathematics, science, technology, and communications through a sequential course of study.
- Lead to employment or further education.

The Statewide Enrollment and Reporting System (SERS) is used by CTE Dual Credit consortium members, teachers, college staff, registrars, and students to view and manage information related to participants and courses.

#### **SERS Home Page**

The SERS home page is accessible to the public and is the starting point for students, teachers, registrars, consortium staff, and the public. It provides log-in functions as well as access to other information.

| SERS<br>Statewide Enrollment and Reporting System<br>CTE Dual Credit                                                                                                    |  |  |
|----------------------------------------------------------------------------------------------------|--|--|
| SERS Home Search Articulations Statewide State CTE Dual Credit Home Page Consortium Web Sites                                                                                                    |  |  |
| CTE Dual Credit Classes - Statewide Enrollment and Reporting<br>System<br>Career and technical education (CTE) dual credit classes are offered at many high schools and skills centers across the state in<br>partnership with community and technical colleges. CTE dual credit classes are taught at the high school or skills center. The classes<br>integrate academics with technical skills to help students prepare for advanced education and careers. Students earn high school and<br>college credit for successfully completing the same class. |  |  |
| The Statewide Enrollment and Reporting System (SERS) is an online tool that kelps students register for CTE dual credit classes and track their grades. High school teachers enter grades and credits into SERS when a student successfully completes a dual credit classe. Colleges use information in SERS to award college credit and document completed courses on each student's college transcript.                                                                                                    |  |  |
| A it is recommended that you do NOT use the Microsoft Edge browser when navigating this alle.                                                                                                    |  |  |
| ↓ Who are you? Sign in here ↓                                                                                                    |  |  |
| Student       District User             Registrar       Staff                                                                                                    |  |  |
| Search Articulations Statewide State CTE Dual Credit Home Page Consortium Web Sites                                                                                                    |  |  |

### LOGGING INTO SERS AND MANAGING YOUR ACCOUNT

#### Logging into SERS for the First Time

To log into SERS for the first time, you will need to follow the link that the system emails to you when your account is created. Following the link will prompt you to set your password and security questions for account recovery.

The Security Information screen will provide you with your username at the top of the screen.

1. Enter your password in the Password box, making sure to follow the rules on the screen. Then enter the same password in the Compare Password box.

| Security In                                                                                                    | formation                                                                                              |
|----------------------------------------------------------------------------------------------------|----------------------------------------------------------------------------------------------------|
| Your Username is: d                                                                                                    | thomasg                                                                                                |
| You need to create a                                                                                                    | a new password, so please follow these rules:                                                          |
| <ol> <li>At least 10 characters</li> <li>Contain at least one u</li> <li>Contain at least one n</li> <li>Contain at least one o</li> <li>! # \$ % * + - = ?</li> </ol> | long.<br>pper and one lower case letter.<br>umber.<br>f the following special characters:<br>2 @ ^ _ ~ |
| All Fields Required                                                                                                    |                                                                                                    |
| Password                                                                                                    |                                                                                                    |
| Compare Password                                                                                                    |                                                                                                    |
|                                                                                                    |                                                                                                    |

2. Select three different security questions and enter your answer for each question.

| Question One                                            |    |
|---------------------------------------------------------|----|
| What was the name of your second pet?                   | \$ |
| Answer One                                              |    |
| Petunia                                                 |    |
| Question Two                                            |    |
| What is the name of your favorite grade school teacher? | \$ |
| Answer Two                                              |    |
| Magnusson                                               |    |
| Question Three                                          |    |
| Who was your favorite high school teacher?              | \$ |
| Who was your favorite high school teacher? Answer Three | \$ |
| Sullivan                                                |    |

- 3. Select the Submit button.
- 4. The next screen will confirm your submission. Click the Continue button.

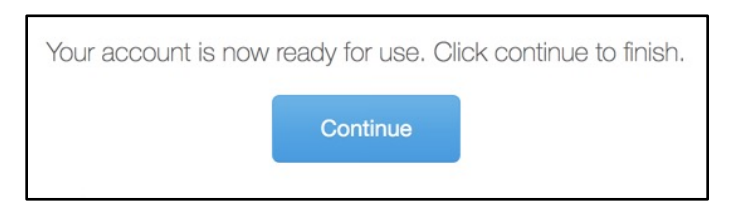

5. Verify your account information and select Save Account.

| Username     | dthomasg                  |
|--------------|---------------------------|
| First Name • | ТОМ                       |
| Last Name •  | GIBBONS                   |
| Email •      | tgibbons@southseattle.edu |
| Phone .      | (206) 934-0000            |
|              | Save Account              |

#### Logging into SERS after Your First Login

1. Access the SERS Home Page, at <u>http://www.ctesers.org</u> and select Registrar.

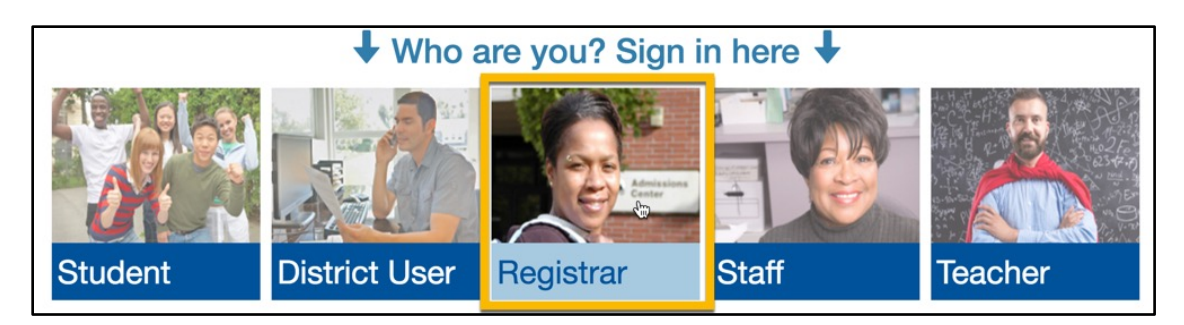

2. Enter the user name and password provided to you by the person who created your account. If a new account is needed, contact the college consortium director. For additional assistance, contact State Board staff: <a href="mailto:sershelp@sbctc.edu">sershelp@sbctc.edu</a>.

| Sign-in  |                                              |
|----------|----------------------------------------------|
| Username | Username                                     |
| Password | Password                                     |
|          | Sign in                                      |
|          | I forgot my username<br>I forgot my password |

#### 3. Click the Sign In button

The Registrar Home Page will appear. The menus across the top provide access to SERS functions.

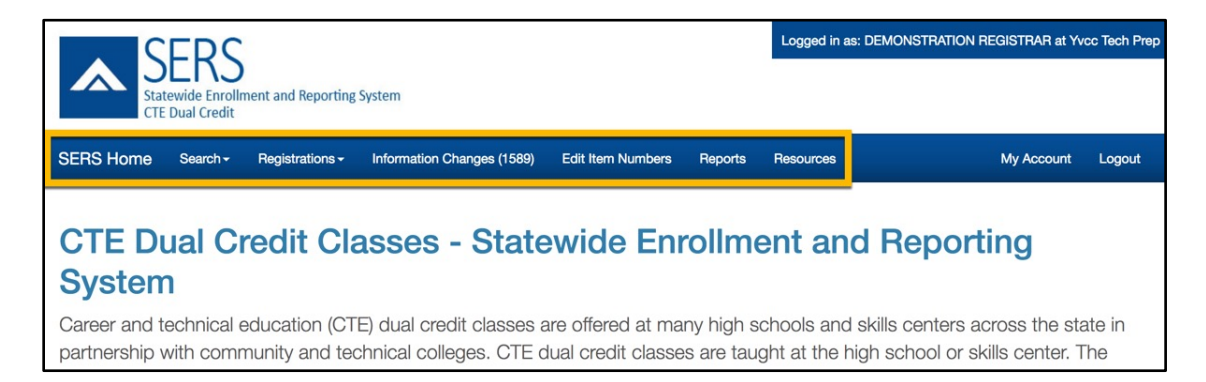

### **Recovering Your User Name**

1. Click the "I forgot my user name" link on the Sign In page

| Sign-in  |                                              |
|----------|----------------------------------------------|
| Username | Username                                     |
| Password | Password                                     |
|          | Sign in                                      |
|          | I forgot my username<br>I forgot my password |

2. Enter your first name, last name and email address, then click the Submit button.

| <b>Recover Forgotten Username</b><br>Provide your first name, last name, and email address. |            |  |
|---------------------------------------------------------------------------------------------|------------|--|
| First Name                                                                                  | First Name |  |
| Last Name                                                                                   | Last Name  |  |
| Email                                                                                       | Email      |  |
|                                                                                             | Submit     |  |

Your user name will be emailed to you.

#### **Resetting Your Password**

1. Click the "I forgot my password" link on the Sign In page

| Sign-in  |                      |
|----------|----------------------|
| Username | Username             |
| Password | Password             |
|          | Sign in              |
|          | I forgot my username |

2. Enter your username and email address on the Password Recovery screen and click the Submit button.

| Password Recove                                                                                                    | ery      |  |
|----------------------------------------------------------------------------------------------------|----------|--|
| Provide your username, and email address. If your account has been updated, you will then be asked a security question, otherwise an email with a link to update your account will be sent to you. |          |  |
| Username                                                                                                    | Username |  |
| Email                                                                                                    | Email    |  |
|                                                                                                    | Submit   |  |

A password reset link will be emailed to you.

#### **Managing Your Account Information**

You can update your contact information within SERS.

1. Select My Account from the menu bar.

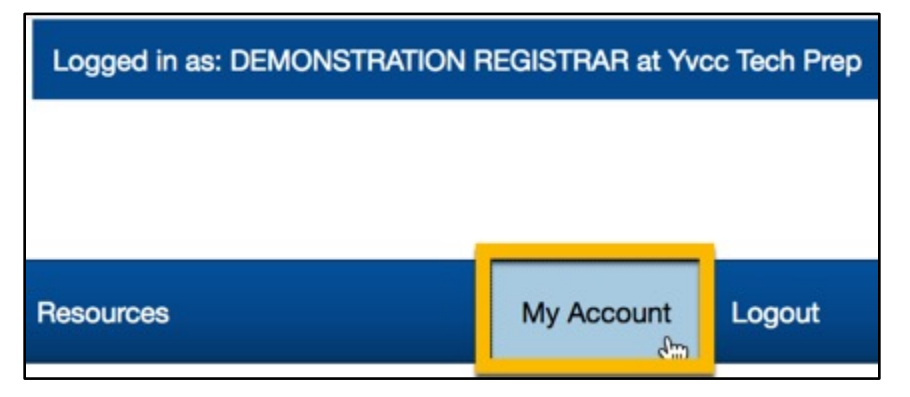

2. Update any information in the available fields. You cannot change your Username.

| Username     | sdemo6                  |
|--------------|-------------------------|
| First Name • | DEMONSTRATION           |
| Last Name •  | REGISTRAR               |
| Email •      | sdemo6@southseattle.edu |
| Phone •      | (206) 934-6666          |
|              | Save Account            |

3. Select Save Account. A confirmation message will display.

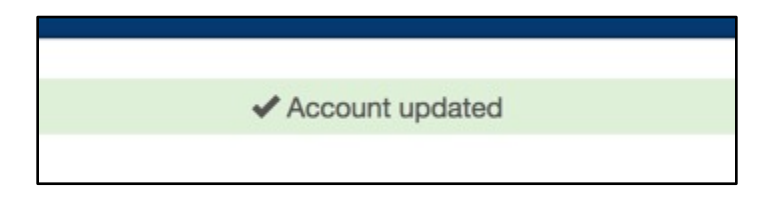

## **SEARCHING FOR ARTICULATIONS**

To search for articulations:

1. Open the Search menu. Select Search Articulations.

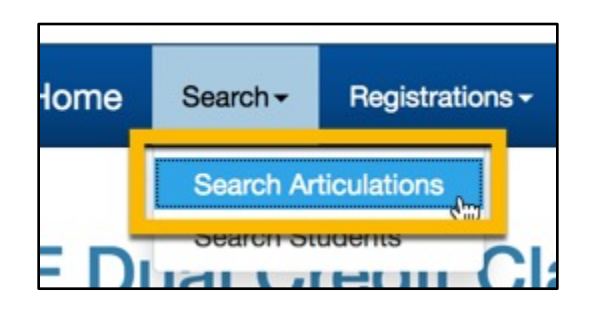

2. Enter search terms in the available fields to narrow your results, or leave the fields set to their defaults to return all available results for your consortium. Select the Search button.

| Search For Articulation | IS                  |   |
|-------------------------|---------------------|---|
| School District         | All School District | • |
| High School             | All High Schools    | • |
| College                 | All Colleges        | • |
| Career Cluster          | All Career Clusters | - |
|                         | Search Reset        |   |

3. Select the Details link to view the details of a specific articulation.

| 10            |                  |                      |               |               |                                   |  |
|---------------|------------------|----------------------|---------------|---------------|-----------------------------------|--|
| Artic<br>Deta | culation<br>ails | School District      | + High School | + College     | + Articulation Name               |  |
| De            | etails           | ast Valley (Yakima)  | East Valley   | Yakima Valley | AG 101 Intro to Agriculture       |  |
| D             | etails           | Illensburg           | Ellensburg    | Yakima Valley | AG 101 Intro to Agriculture       |  |
| De            | etails           | Vest Valley (Yakima) | West Valley   | Yakima Valley | AG 101 Intro to Agriculture       |  |
| De            | etails           | East Valley (Yakima) | East Valley   | Yakima Valley | AG 125 Safety & Labor Management  |  |
| D             | etails           | Grandview            | Grandview     | Yakima Valley | Ag, Food, Natural Resources AG101 |  |
| D             | otaile           | Aphton               | Mahton        | Vakima Valley | Agriculture Metals (Ag Safety)    |  |

4. A popup window will display the details of the articulation.

| Articulation De                                                                                              | etails                                                                                                    | ×     |
|----------------------------------------------------------------------------------------------------|----------------------------------------------------------------------------------------------------|-------|
| Articulation Name<br>Registered Students<br>High School<br>High School Class:<br>College:<br>College Course: | Demo Articulation<br>4<br>Yakima School of the Arts<br>Demonstration Class<br>Yakima Valley<br>Advanced Filmmaking - Credits: 1-5 |       |
|                                                                                                    |                                                                                                    | Close |

### VIEWING STUDENT PROFILES AND REGISTRATION HISTORY

As a Registrar, you can view student profiles and registration history.

1. Open the Search menu. Select Search Students.

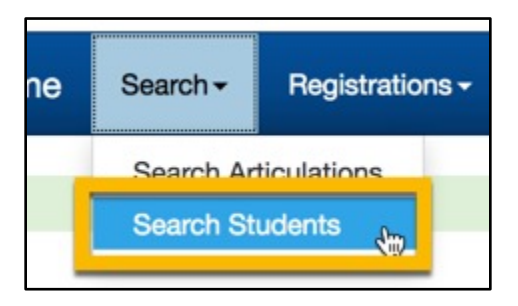

2. Enter search terms in the search boxes. Select the Search button.

| Search for Students in<br>• Leave form empty to return all students<br>• Fill in one or more items to narrow the search results<br>• Search terms are wildcarded, e.g. "Clark" will show "Clark" | Yakima Valley CC |
|----------------------------------------------------------------------------------------------------|------------------|
| College SID                                                                                                    |                  |
| Student First Name                                                                                                    |                  |
| Student Last Name                                                                                                    |                  |
| Home High School                                                                                                    | All High Schools |
| Student Birth Date                                                                                                    |                  |
|                                                                                                    | Search Reset     |

**3.** The results display below the search form. **Select the View link to view the student's profile and registration history**.

| _    |             |               |              |                 |
|------|-------------|---------------|--------------|-----------------|
|      | + Last Name | + First Name  | + Birth Date | + Current Grade |
| View | BIBBONS     | том           | 10/31/2002   | 2020            |
| View | STUDENTI    | DEMONSTRATION | 1/1/2001     | 2019            |
| View | STUDENTII   | DEMONSTRATION | 1/2/2001     | 2019            |
| View | STUDENTIII  | DEMONSTRATION | 1/3/2001     | 2019            |
| View | STUDENTIV   | DEMONSTRATION | 1/4/2001     | 2019            |

4. The Student Profile page displays student information. Registration History is displayed at the bottom of the page.

| Viev                                                      | w Stu                                                                  | dent Prof                                                                                                    | ile                                                                                                    |                          |      |                                                                                                    |                                                   |                           |  |
|-----------------------------------------------------------|------------------------------------------------------------------------|----------------------------------------------------------------------------------------------------|----------------------------------------------------------------------------------------------------|--------------------------|------|----------------------------------------------------------------------------------------------------|---------------------------------------------------|---------------------------|--|
|                                                           |                                                                        | Date Accou                                                                                                    | unt Created                                                                                                    | 06/25/2018               |      |                                                                                                    |                                                   |                           |  |
|                                                           |                                                                        |                                                                                                    | First Name                                                                                                    | DEMONSTRATION            |      |                                                                                                    |                                                   |                           |  |
|                                                           |                                                                        | Second second                                                                                                   |                                                                                                    |                          |      |                                                                                                    |                                                   |                           |  |
|                                                           |                                                                        |                                                                                                    |                                                                                                    |                          |      |                                                                                                    |                                                   |                           |  |
| Och                                                       |                                                                        | and the state of the second second second second second second second second second second second second second | and a support of the support of the |                          |      | and the second second second second second second second second second second second second second second second | And so and the state of the local division of the | And and the second second |  |
| Colle                                                     | ege Inf                                                                | ormation                                                                                                    |                                                                                                    |                          |      |                                                                                                    |                                                   |                           |  |
| Colle                                                     | ege Inf                                                                | ormation                                                                                                    |                                                                                                    |                          | 1944 |                                                                                                    |                                                   |                           |  |
| Colic                                                     | ege Inf                                                                | ormation                                                                                                    |                                                                                                    | College SID              | 1    |                                                                                                    |                                                   |                           |  |
| Edit                                                      | College<br>Yakima Valley                                               | ormation                                                                                                    |                                                                                                    | College SID<br>011111111 |      |                                                                                                    |                                                   |                           |  |
| Edit                                                      | College<br>Yakima Valley                                               | ormation                                                                                                    |                                                                                                    | College SID<br>011111111 |      |                                                                                                    |                                                   |                           |  |
| Edit                                                      | ege Inf<br>College<br>Yakima Valley                                    | ormation<br>,<br>n History                                                                                      |                                                                                                    | College SID<br>011111111 |      |                                                                                                    |                                                   |                           |  |
| Edit<br>Regi                                              | ege Inf<br>College<br>Yakima Valley<br>istratio                        | ormation<br>,<br>n History                                                                                      |                                                                                                    | College SID<br>011111111 |      |                                                                                                    |                                                   |                           |  |
| COIIC<br>Edit<br>Regi<br>Print Unc<br>View Reg<br>Details | college<br>Yakima Valley<br>istratio<br>official Transcr<br>pistration | ormation<br>,<br>n History<br><sup>ipt</sup><br>+ Year                                                          | + Articulation Na                                                                                                    | College SID<br>011111111 |      |                                                                                                    |                                                   | + Status                  |  |

### **EDITING A STUDENT'S SID**

- 1. <u>View the student's profile</u>.
- 2. Select the Edit link in the College Information section of the profile.

|      |             | Future Plans | Further education - WA private | e unive |
|------|-------------|--------------|--------------------------------|---------|
| Coll | ege Informa | tion         |                                |         |
|      |             |              |                                |         |
|      | College     |              | College SID                    |         |

3. Enter the new SID and select the Update link.

|        | College       | College SID |
|--------|---------------|-------------|
| Update | Yakima Valley | 077777777   |

4. A confirmation message will appear at the top of the page.

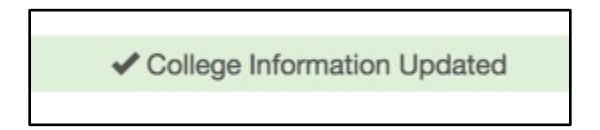

### **ADMITTING STUDENTS TO YOUR COLLEGE**

**1. Open the Registrations menu. Select Admissions.** The number next to Admissions indicates how many students need to be admitted to your college.

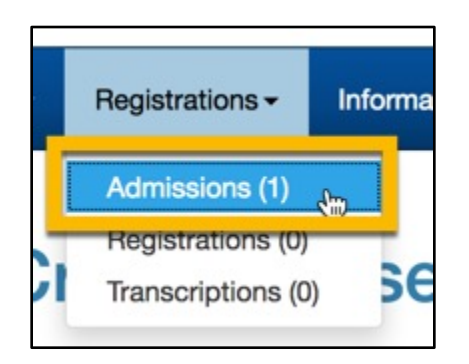

2. Enter search terms in the search boxes, or leave the fields set to their defaults to return all students who need to be admitted. Search results appear below the form.

| Find Students for Admi                                                                             | ssion                                                                                                    |
|----------------------------------------------------------------------------------------------------|----------------------------------------------------------------------------------------------------|
| This page displays all current students who to the college and given a college ID number creation. | have successfully completed an articulation to a course, but have not been admitted r. Click the "Edit" link to the left of each record to see student details for SMS record |
| School District                                                                                    | All School Districts                                                                                                    |
| Home High School                                                                                   | Yakima School of the Arts -                                                                                                    |
| College Course                                                                                     | All Courses -                                                                                                    |
|                                                                                                    | Search Reset                                                                                                    |

**3.** Select the Edit link next to the name of the student you would like to admit. The Student Admissions Details screen will appear.

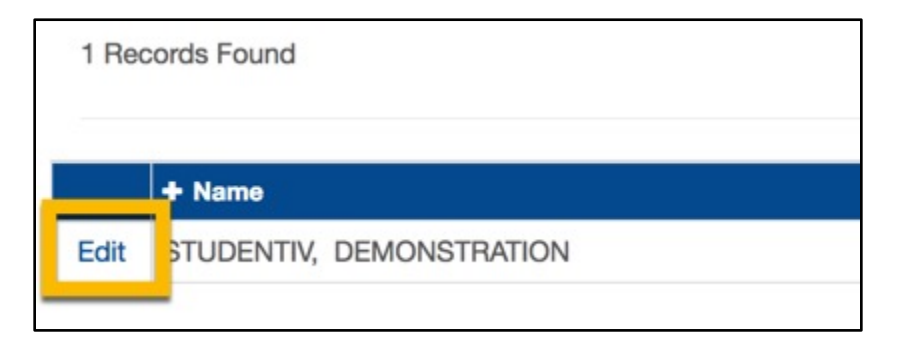

4. In the Student Admissions Details screen, enter an SID in the SID field. This SID should be unique to the student at your college.

| <b>Student Admission Details</b>                                                                                                    | s for STUDENTIV, DEMONSTRATION                                                        |
|----------------------------------------------------------------------------------------------------|---------------------------------------------------------------------------------------|
| Note:<br>• Clicking Next or Previous buttons, after adding an SID numb<br>• Clicking 'Save' will save SID to student, but not advance to I | ber, will save SID to student then move to next or previous student.<br>next student. |
| sid L                                                                                                    | Save                                                                                  |
| Stu Profile Date 06/27/2018                                                                                                    | 2017-18 Grade Level 11                                                                |
| ✓ Previous                                                                                                    | Next 🕨                                                                                |

5. Select the Save button to save the SID and stay on the details page for this student. Select the Next or Previous button at the bottom of the screen to save the SID and move to the next or the previous record in the search results. A confirmation message will appear at the top of the page.

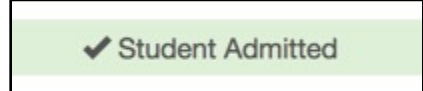

## **REGISTERING STUDENTS**

The registration function only appears for colleges that use a registration process for CTE Dual Credit students. You can only register students who have successfully completed an articulation and received a student ID for your college.

**1. Open the Registrations menu. Select Registrations.** The number next to registrations indicates how many students need to be registered.

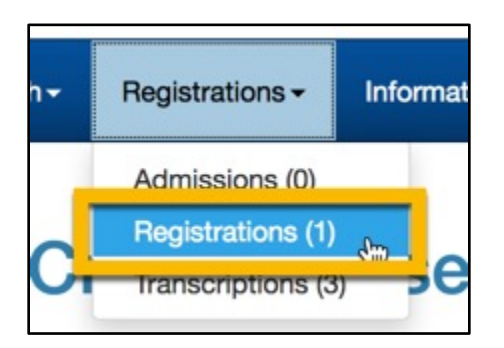

2. Enter search terms in the search boxes, or leave the fields set to their defaults to return all students who need to be registered. Search results appear below the form.

| 1 Re | cords Found             |          |                 | Numbe      | r of Results Per Page 50 ᅌ |
|------|-------------------------|----------|-----------------|------------|----------------------------|
|      | + Student Name          | + SID    | + Course Item # | + Course # | + Credits Earned           |
|      | STUDENTI, DEMONSTRATION | 01111111 | 1234            | FILM235    | 5                          |
|      |                         | Reco     | rd              |            |                            |

3. Check the box next to the record for each student you would like to enroll. You can also check the box at the top of the column to select all displayed records.

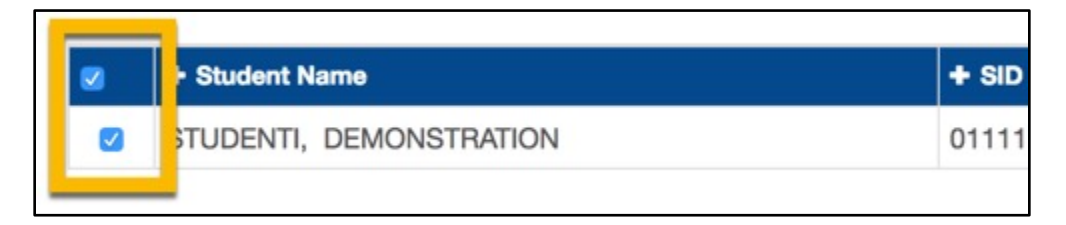

**4.** Select the Record button. The selected records will disappear from the list and a confirmation message will appear at the top of the page.

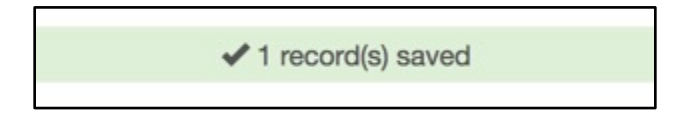

### **TRANSCRIBING STUDENT RECORDS**

Once a student is admitted and registered, you can transcribe the records of their completed articulations.

**1. Open the Registrations menu. Select Transcriptions.** The number next to Transcriptions indicates the number of students who need to be transcribed.

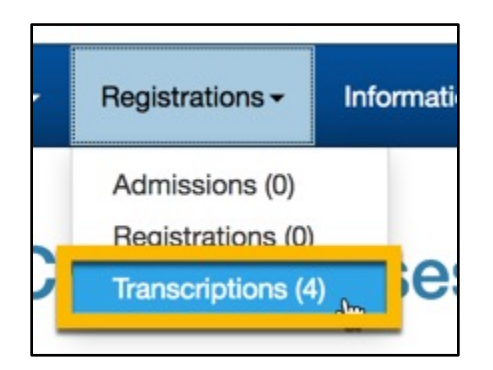

2. Enter search terms in the search boxes, or leave the fields set to their defaults to return all students who need to have records transcribed. Search results appear below the form.

| Find Students for Trans                                                                    | cription                                                                                                    |
|--------------------------------------------------------------------------------------------|----------------------------------------------------------------------------------------------------|
| This page displays all current students who<br>ID number. Click the "Record" button to rec | have successfully completed an articulation to a course and already have a college cord all checked records as Transcribed. |
| School District                                                                            | All School District                                                                                                    |
| Home High School                                                                           | All High Schools                                                                                                    |
| Course Item #                                                                              |                                                                                                    |
| Course Number                                                                              |                                                                                                    |
|                                                                                            | Search Reset                                                                                                    |

3. Check the box next to the record for each record you would like to transcribe. You can also check the box at the top of the column to select all displayed records.

| • | • SID     | + Student Name          | + Course # | + Section | + Course Title  |
|---|-----------|-------------------------|------------|-----------|-----------------|
|   | 23545665  | BREWER, JENNIFER        | ENGR 110   | T#P       | ENGR 110 - CAD  |
|   | 11332222  | COURTNEY, SUMMER Y      | AGSCI 101  | T#P       | AGSCI 101 INTRO |
|   | 365225669 | FLORES, ELIZABETHE D    | AGSCI 101  | T#P       | AGSCI 101 INTRO |
|   | )11111111 | STUDENTI, DEMONSTRATION | FILM235    | T#P       | Advanced Filmma |

**4. Select the Record button.** The selected records disappear from the list. A confirmation message will appear at the top of the page.

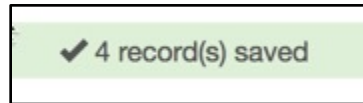

### SAVING POST-TRANSCRIPTION STUDENT INFORMATION CHANGES

If a student's contact information changes after you complete transcriptions, you can save the changes at your college.

**1.** Select Information Changes from the menu. The number in parentheses indicates the number of records that need to be updated.

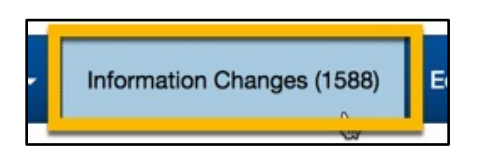

2. Enter search terms in the search boxes, or leave the fields set to their defaults to return all students who need to have their information updated. Search results appear below the form.

| Find Students Changed                                                                  | Information                                                                                                    |
|----------------------------------------------------------------------------------------|----------------------------------------------------------------------------------------------------|
| This page displays admitted students who<br>"Record" button to record that checked rec | have changed their phone, birth date, email and/or address information. Click the<br>cords were updated in your system. |
| School District                                                                        | All School District                                                                                                    |
| Home High School                                                                       | All High Schools                                                                                                    |
| Course Item #                                                                          |                                                                                                    |
| Course Number                                                                          |                                                                                                    |
|                                                                                        | Search Reset                                                                                                    |

3. To acknowledge a student's contact information change, check the box next to their record. You can check the box at the top of the checkbox column to select all displayed records.

| + SID | + Student Name | + Address |
|-------|----------------|-----------|
| :9    | CHANIYA E      | 908 WEST  |
| 1     | ER, KIDIST F   | UNIT 107  |
| 12    | , ELIJAH N     | 58 WHITM  |
| 1     | I, SHANDRA M   | 408 W PIN |
| 3     | E, SUKHKARAN C | 1509 BRO  |

4. Select the Record button. The selected records disappear from the list. A confirmation message will appear at the top of the page.

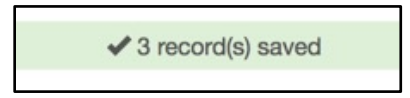

### **CHANGING COURSE ITEM NUMBERS**

1. Select Edit Item Numbers.

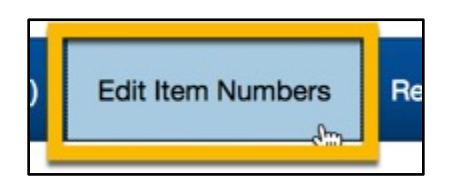

2. The course item numbers that are available to you will appear in the Course Item Number Entry screen.

| Course Item # Entry                                                                                                    |                                  |                 |  |  |  |  |
|----------------------------------------------------------------------------------------------------|----------------------------------|-----------------|--|--|--|--|
| The following courses are articulated to SERS programs. If needed, please enter the correct Item Number on each entry and click "Save Changes" to record. Be sure to save changes before going to another page, or any changes will be lost. |                                  |                 |  |  |  |  |
| 62 Records Found Number of Res                                                                                                    |                                  | s Per Page 50 ᅌ |  |  |  |  |
| 12                                                                                                    |                                  |                 |  |  |  |  |
| + Course #                                                                                                    | + Course Title                   | + Course Item # |  |  |  |  |
| AG 125                                                                                                    | AG 125 SAFETY & LABOR MGMT       | 1090            |  |  |  |  |
| AGSCI 101                                                                                                    | AGSCI 101 INTRO TO PLANT SCIENCE | 1145            |  |  |  |  |
| AH 119                                                                                                    | AH 119 MEDICAL TERMINOLOGY       | 1155            |  |  |  |  |
| AST 111                                                                                                    | ENGINE REPAIR-LEC                | 2080            |  |  |  |  |
| AST 112                                                                                                    | AST 112 ENGINE REPAIR-LAB        | 1235            |  |  |  |  |

- 3. Enter course item numbers in the Course Item Number field.
- 4. Select the Save Changes button at the bottom of the page. If you discover that you have made errors before saving, select the Reset Form button to return the item numbers to their last saved state.

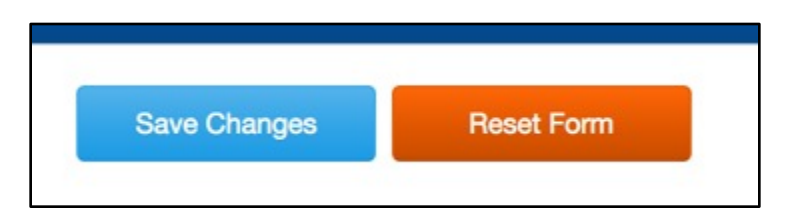

5. A confirmation message appears at the top of the page.

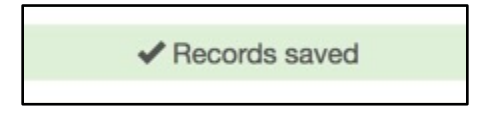

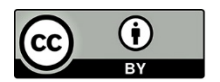

Content is licensed under a Creative Commons Attribution 4.0 International License, unless noted otherwise.

Washington State Board for Community and Technical Colleges

Revised June 2018